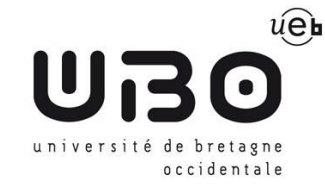

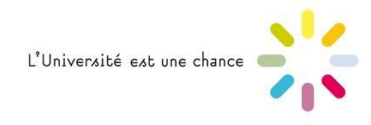

# Télécharger le certificat de scolarité sur l'ENT

### Prérequis :

Vous devez :

- être inscrit dans l'année en cours (par ex pour 2017-2018, à partir de juillet 2017) et être à jour de vos droits d'inscription
- avoir activé votre compte informatique UBO et avoir vos identifiant et mot de passe informatique.

## 1 - Aller sur l'ENT et se connecter

→ <u>https://ent.univ-brest.fr</u>

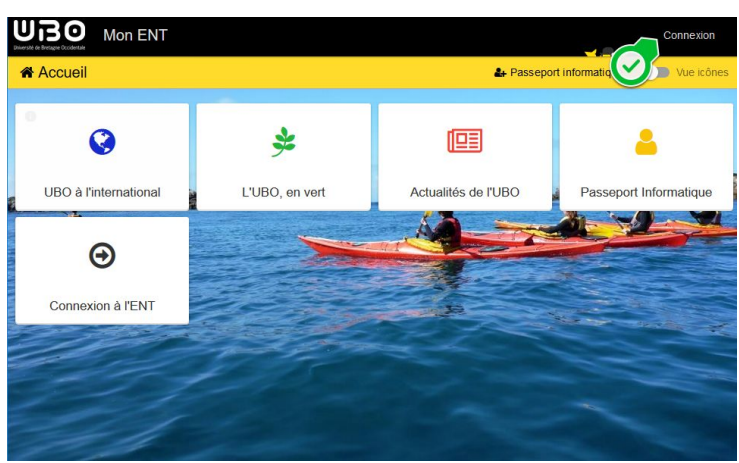

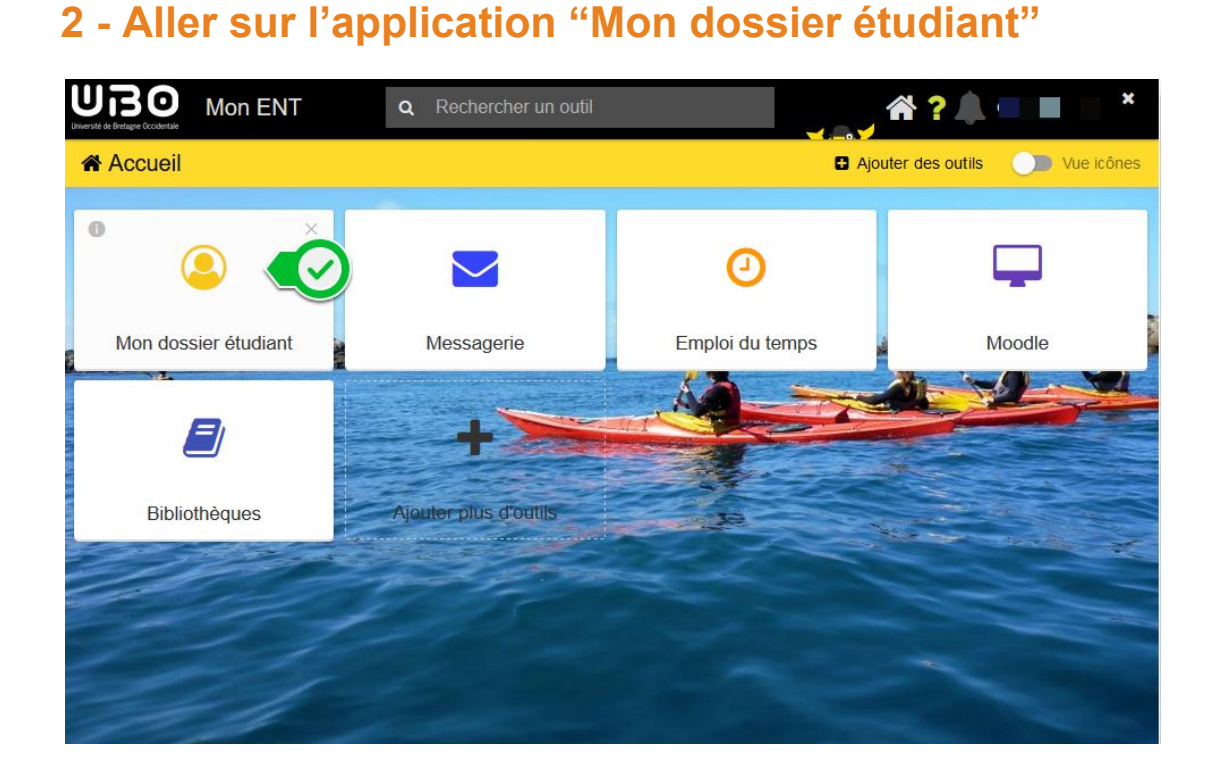

# 3 Aller dans "Inscriptions"

| Université de  | BO<br>Bretagne Occidentale |                     |                                                                                                    |  |  |  |  |  |  |
|----------------|----------------------------|---------------------|----------------------------------------------------------------------------------------------------|--|--|--|--|--|--|
| <b>&amp;</b> N | A Mon dossier étudiant     |                     |                                                                                                    |  |  |  |  |  |  |
|                |                            | Etat-civil          |                                                                                                    |  |  |  |  |  |  |
| 4              | Etat-civil                 | Généralités         | Sénéralités                                                                                                    |  |  |  |  |  |  |
| 0              | Informations annuelles     |                     | _                                                                                                    |  |  |  |  |  |  |
| *              | Adresses                   | Dossier             |                                                                                                    |  |  |  |  |  |  |
|                | Inscriptions               | NNE                 |                                                                                                    |  |  |  |  |  |  |
| •              | Notes & resultats          | Prénom et Nom       |                                                                                                    |  |  |  |  |  |  |
|                |                            | Email               | Detudiant.univ-brest.fr                                                                                         |  |  |  |  |  |  |
|                |                            | Nationalité         | FRANCAIS(E)                                                                                                    |  |  |  |  |  |  |
|                |                            | Date de naissance   | Contraction of the second second second second second second second second second second second second second s |  |  |  |  |  |  |
|                |                            | À                   |                                                                                                    |  |  |  |  |  |  |
|                |                            | Département ou Pays |                                                                                                    |  |  |  |  |  |  |

## 4 Télécharger le certificat de scolarité

| A Mon dossier étudiant |                                    |                                                                       |                |                                                               |  |  |  |  |  |  |
|------------------------|------------------------------------|-----------------------------------------------------------------------|----------------|---------------------------------------------------------------|--|--|--|--|--|--|
|                        |                                    | Inscriptions                                                          |                |                                                               |  |  |  |  |  |  |
| 4                      | Etat-civil                         | UNIVERSITE DE BREST                                                   |                |                                                               |  |  |  |  |  |  |
| 0<br>#                 | Informations annuelles<br>Adresses | Année                                                                 | Composante     | Filière d'inscription                                         |  |  |  |  |  |  |
|                        | Inscriptions                       | 2017/2018                                                             | IUT de Quimper | per 2ème année DUT Petites et Moyennes Organisations Q 🛛      |  |  |  |  |  |  |
|                        | Notes & résultats                  | 2016/2017                                                             | IUT de Quimper | 1ère année DUT Gestion des Entreprises et des Administrations |  |  |  |  |  |  |
| ٥                      | Aide                               |                                                                       |                |                                                               |  |  |  |  |  |  |
|                        |                                    | Autres cursus                                                         |                |                                                               |  |  |  |  |  |  |
|                        |                                    | Pas de cursus universitaire effectué en dehors de UNIVERSITE DE BREST |                |                                                               |  |  |  |  |  |  |
|                        |                                    |                                                                       |                |                                                               |  |  |  |  |  |  |

contributeurs :

| Nom                | Date       | type modifications | version |
|--------------------|------------|--------------------|---------|
| Alexandre Boisseau | 25/08/2017 | Première version   | 1.0.0   |